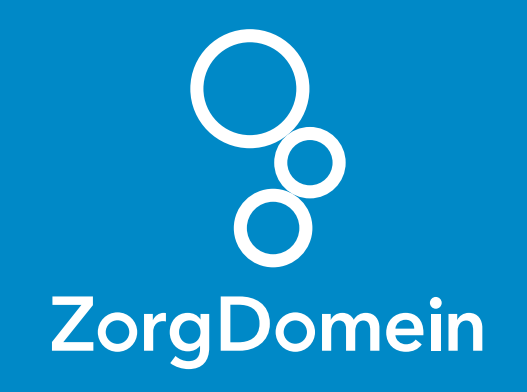

# Starten met **ZorgDomein** voor gebruikers van **Ysis** Juni 2018

ZorgDomein verbetert zorg

Starten met ZorgDomein voor gebruikers van Ysis 1

| < Serug naa      | r ZorgDomein.com                                               |                                                 |                                                        |                                                                               |                                                               |                    | Contact opnemen <b>O</b> |
|------------------|----------------------------------------------------------------|-------------------------------------------------|--------------------------------------------------------|-------------------------------------------------------------------------------|---------------------------------------------------------------|--------------------|--------------------------|
|                  |                                                                |                                                 | Welkom                                                 | bij support                                                                   |                                                               |                    |                          |
| Q. Stel je vrzag |                                                                |                                                 |                                                        |                                                                               |                                                               |                    |                          |
|                  |                                                                |                                                 |                                                        |                                                                               |                                                               |                    |                          |
|                  |                                                                |                                                 |                                                        | ÷                                                                             | , Chi                                                         |                    |                          |
|                  |                                                                | lk be                                           | n patiënt lk be                                        | n verwijzer Ik b                                                              | en zorgaanbieder                                              |                    |                          |
|                  |                                                                |                                                 |                                                        |                                                                               |                                                               |                    |                          |
|                  |                                                                |                                                 |                                                        | 1                                                                             |                                                               |                    |                          |
|                  |                                                                |                                                 |                                                        |                                                                               |                                                               |                    |                          |
|                  |                                                                |                                                 |                                                        |                                                                               |                                                               |                    |                          |
|                  |                                                                |                                                 |                                                        |                                                                               |                                                               |                    |                          |
|                  | Over ZorgDomein                                                | Producten                                       | Support                                                | Koppelingen                                                                   | Over website                                                  | Blijf op de hoogte |                          |
|                  | Over ZorgDomein<br>Visie en impact op de zorg<br>Nieuws & blog | Zorg aanbieden<br>Zorg vragen<br>Patiëntoverleg | Contact<br>Gebruiksvoorwaarden<br>Referentiedocumenten | Integreer met ZorgDomein<br>Koppelingen aanbieders<br>Koppelingen zorgvragers | Cookie beleid<br>Privacy statement<br>Disclaimer en copyright | <b>y</b> in 📷      |                          |
|                  | Vacatures                                                      |                                                 |                                                        | Berichtspecificaties                                                          |                                                               |                    |                          |
|                  |                                                                |                                                 |                                                        |                                                                               |                                                               |                    |                          |
|                  |                                                                |                                                 |                                                        |                                                                               |                                                               |                    |                          |
|                  |                                                                |                                                 | -                                                      | _                                                                             |                                                               |                    |                          |
|                  |                                                                |                                                 |                                                        |                                                                               |                                                               |                    |                          |
|                  |                                                                |                                                 |                                                        |                                                                               |                                                               |                    |                          |
|                  |                                                                | (                                               |                                                        |                                                                               |                                                               |                    |                          |
|                  |                                                                |                                                 |                                                        |                                                                               |                                                               |                    |                          |
|                  |                                                                |                                                 |                                                        |                                                                               |                                                               |                    |                          |
|                  |                                                                |                                                 |                                                        |                                                                               |                                                               |                    |                          |

### Stap 1: Stel je computer in

Om ZorgDomein te kunnen gebruiken, is het belangrijk dat de browser (Internet Explorer) correct is ingesteld. We hebben daarvoor een handig programma, dat de browser automatisch instelt. Ons advies is om dit uit te voeren op alle werkplekken binnen de praktijk.

Je vindt het programma hier: zorgdomein.com/support Klik op 'Ik ben verwijzer', klik onder 'Veel gebruikte tools' op 'Optimalisatie werkplek uitvoeren'.

### Stap 2: Stel Ysis in

- a. Service & Support van ZorgDomein stuurt een verzoek naar GeriMedica om ZorgDomein in te stellen. GeriMedica stuurt de praktijk een bevestiging zodra ZorgDomein is ingesteld.
- b. De beheerder van Ysis kan vervolgens op persoonsniveau instellen wie toegang tot ZorgDomein mag krijgen.

- Stap 3: Start ZorgDomein vanuit een patiëntendossier
- a. Open een dossier, bijvoorbeeld van een testpatiënt. Wanneer Ysis geen testpatiënt bevat, selecteer dan je eigen dossier of het dossier van een collega.
- Klik in de menubalk op 'ZorgDomein'.
- **c.** Klik vervolgens op 'Naar ZorgDomein' om ZorgDomein te kunnen starten.

### Stap 4: Maak een (test)verwijzing in ZorgDomein

- a. Als je ZorgDomein voor de eerste keer opstart, krijg je de mogelijkheid om een ZorgDomein-account aan te maken.
- b. Na het aanmaken van je ZorgDomein-account, kun je een willekeurige zorgvraag selecteren in het zorgvraagmenu. Kies bijvoorbeeld voor 'Cardiologie -Hartfalen'.
- **c.** Typ in het zoekveld 'Oefen' om het Oefenziekenhuis op te zoeken.
- **d.** Kies een zorgproduct uit het Oefenziekenhuis en start de verwijzing.

- e. Klik op 'Verwijs' en print eventueel het patiëntbericht.
- **f.** Klik daarna op 'Verder' om de verwijsbrief te openen.
- **g.** Om de verwijzing af te ronden, klik je op 'Versturen'. Vervolgens kun je terugkeren naar het informatiesysteem.

## Stap 5: Controleer de terugkoppeling in Ysis

- a. Onder verslag is een terugkoppeling met de bevestiging van de verwijzing te zien.
- **b.** De verwijsbrief is terug te vinden onder 'Berichten'.

Nu kun je gebruikmaken van ZorgDomein!

Kijk op de website van ZorgDomein voor:

Instructievideo's zorgdomein.com/video

Veelgestelde vragen zorgdomein.com/vragen